# 福建首众 CA 申请操作说明

#### CA 办证窗口服务时间及地址

● 【三明市】

周一至周五 9:00-12:00,下午 13:00-17:00,周末及法定节假日休息 地址:福建省三明市梅列区江滨北路 11 号公共资源交易中心(碧湖)一楼大厅 联系电话: 18050180656

● 【福州市】

周一至周五9:00-12:00,下午13:00-17:00,周末及法定节假日休息 地址:福建省福州市鼓楼区八一七中路宇洋中央金地18层 福建首众信息科技有限公司 联系电话: 059183622480

● 【厦门市】

周一至周五 9:00-12:00,下午 13:00-17:00,周末及法定节假日休息 地址:厦门市云顶北路 842 号,市政务服务中心 4 层 C 区 19 号窗口 联系电话: 0592-2677170

#### 新证办理

用户打开 RA 服务平台(http://ra.okap.com),可用手机注册账号并登录。点击【新 证(企业)申请】或【新证(个人)申请】进行申请,根据需要选择相应的 CA 类型,可以 新增或删除。用户申请成功后需要后台进行审核,审核通过后用户将收到短信,可进行缴 费操作。缴费成功后,财务会进行记账审核,审核通过后用户即可打印回执单,并根据回 执单上提供的信息准备相应的材料,可选择寄送材料到我司进行办理或现场领取证书两种 方式。如下图所示

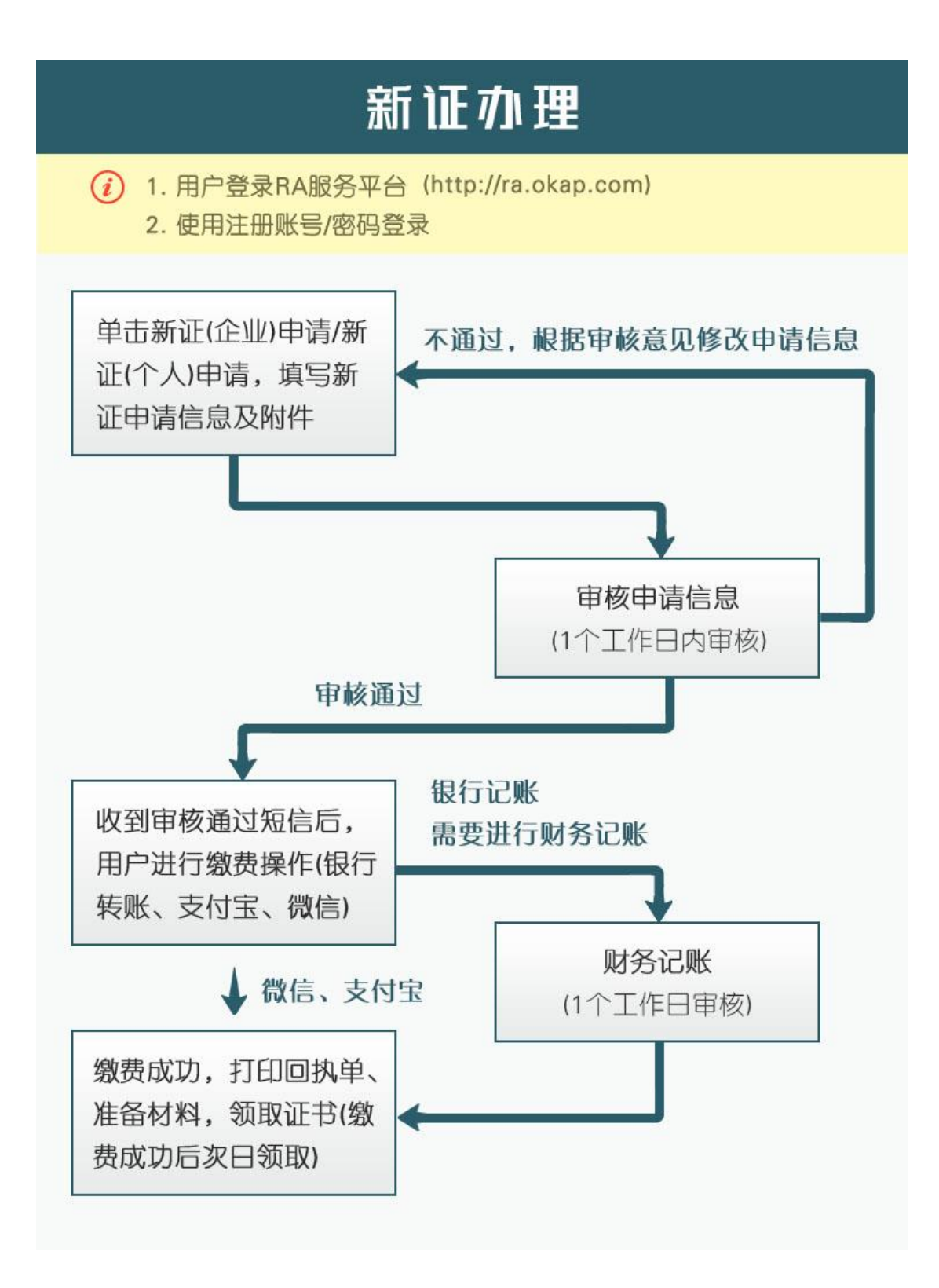

#### 延期办理

在业务办理处可进行证书延期申请,填写经办人信息,点击【添加其他证书】,输入企 业名称或者个人姓名,选择需要添加的证书,提交订单并缴费。如果是通过银行转账,则 需要等待财务记账,记账成功后则可点击【证书在线更新】进行更新操作。如下图所示

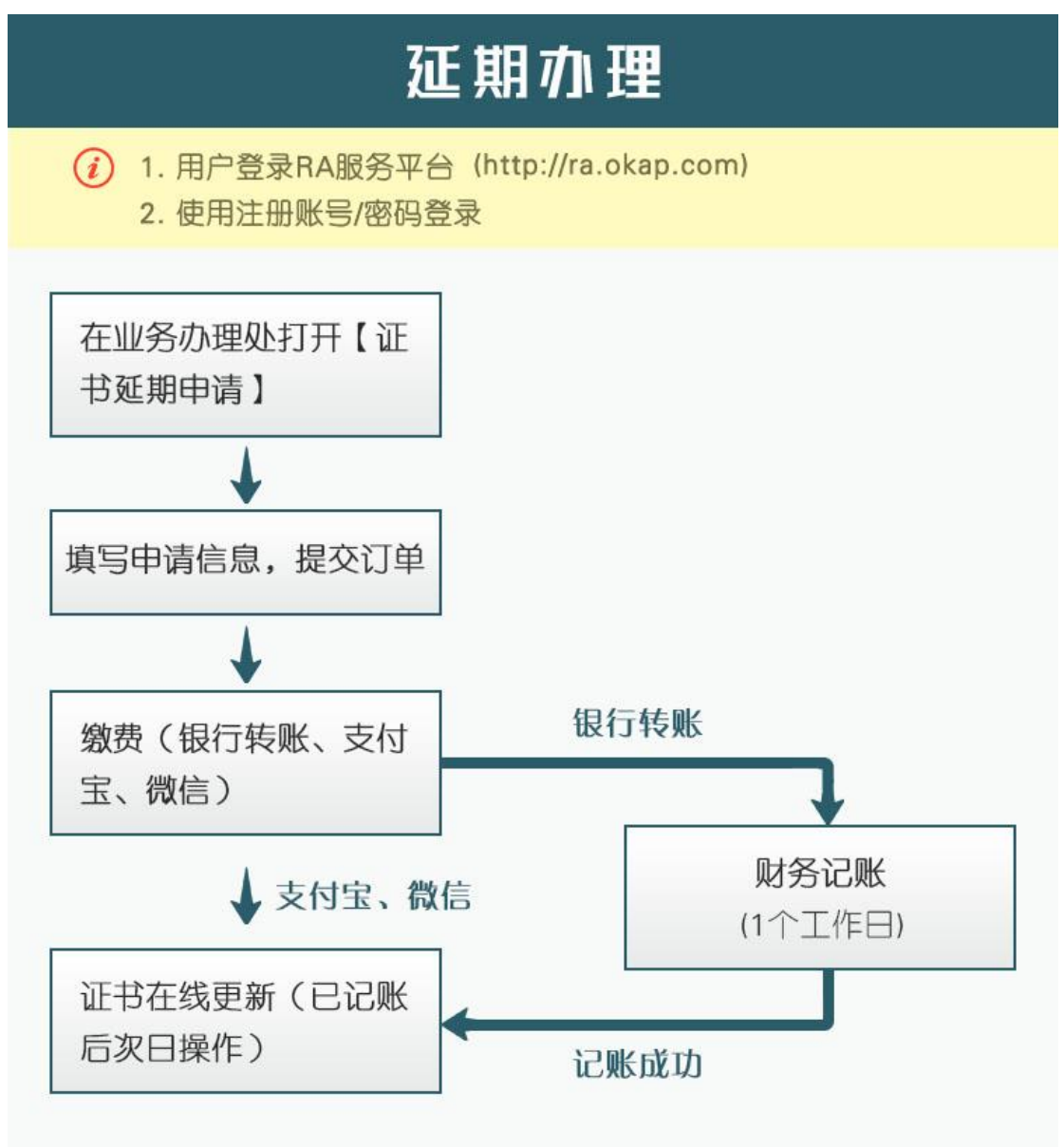

# 电子签章开通办理

在业务办理处可进行电子签章开通申请,已申请的可点击【查看订单信息】进行信息 修改操作。用户填写经办人信息,点击【添加其他证书】,输入企业名称或者个人姓名,选 择需要添加的证书,提交订单并缴费。如果是通过银行转账,则需要等待财务记账,记账 成功后即可使用电子签章。如下图所示

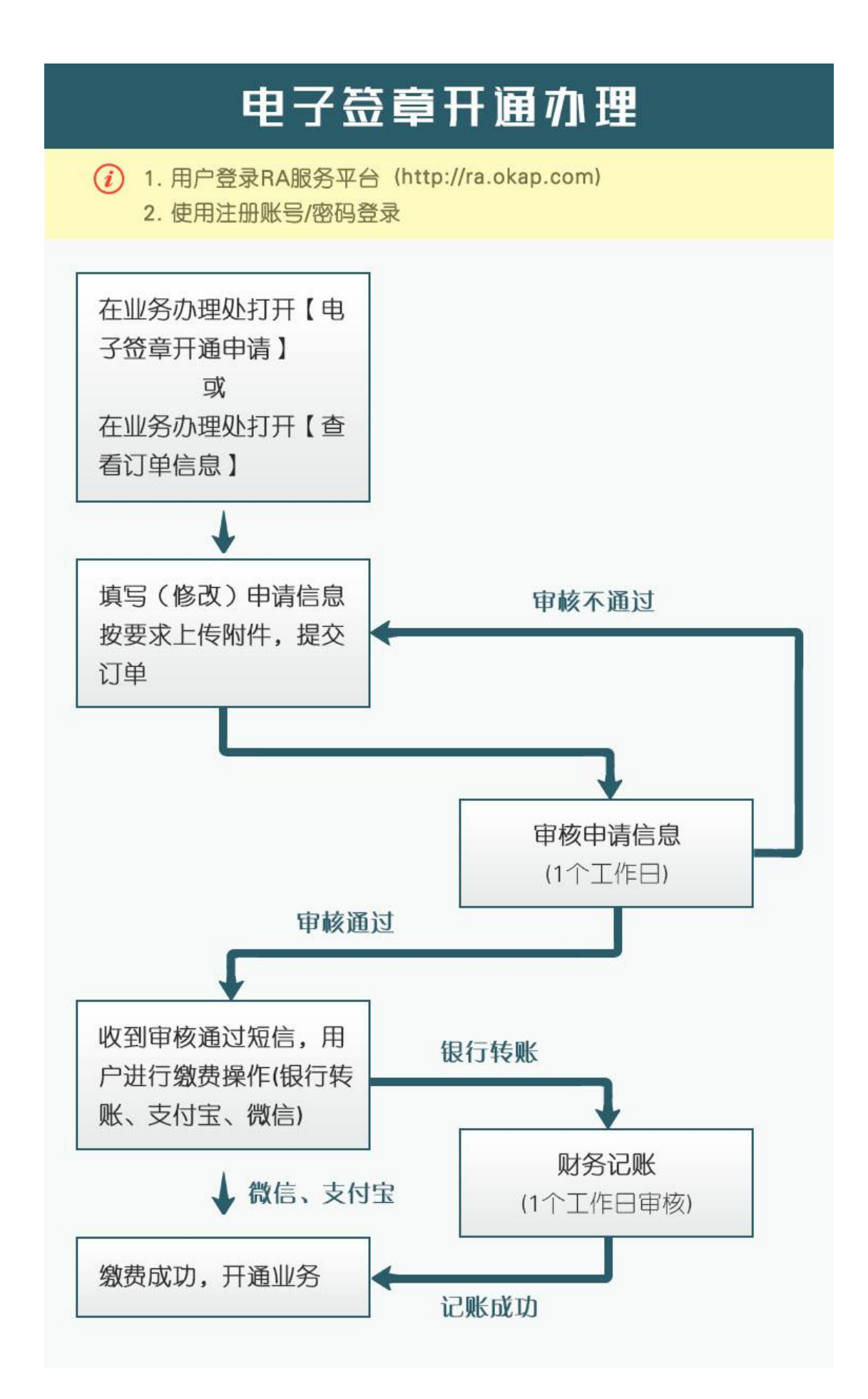

## 变更办理

在业务办理处可进行证书信息变更申请,已申请的可点击【查看订单信息】进行信息 修改操作。用户填写经办人信息,点击【添加其他需要变更的企业/个人信息】,输入企业 名称或者个人姓名,选择需要添加的证书,进行相应的变更操作,然后提交订单。如果是 通过银行转账,则需要等待财务记账,记账成功后用户即可打印回执单,并根据回执单上 提供的信息准备相应的材料,可选择寄送材料到我司进行办理或现场领取证书两种方式。 如下图所示

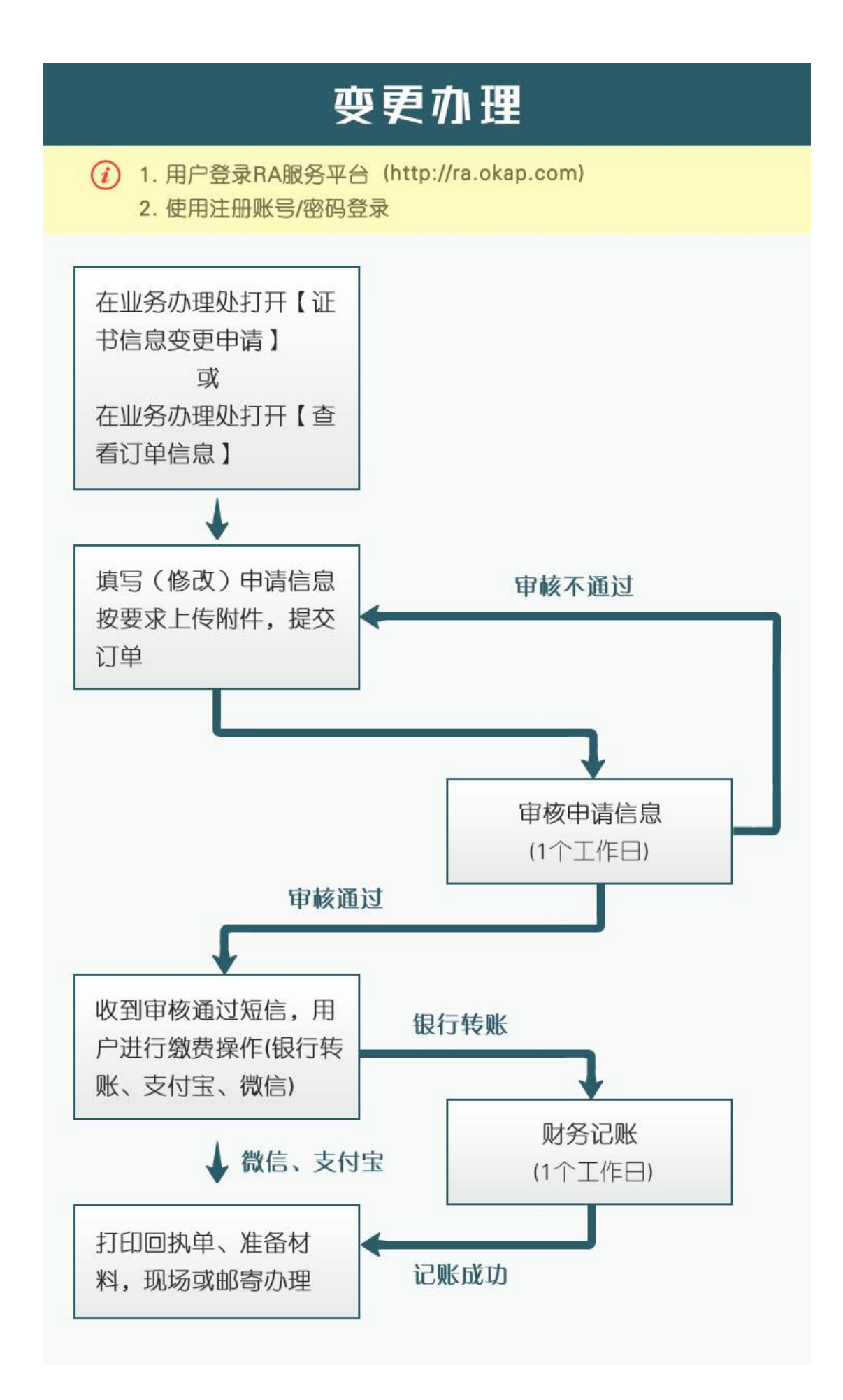

### 补证办理

在业务办理处可进行证书补证申请,用户填写经办人信息,点击【添加其他证书】,输 入企业名称或者个人姓名,选择需要添加的证书,提交订单并缴费。如果是通过银行转 账,则需要等待财务记账,记账成功后用户即可打印回执单,并根据回执单上提供的信息 准备相应的材料,可选择寄送材料到我司进行办理或现场领取证书两种方式。如下图所示

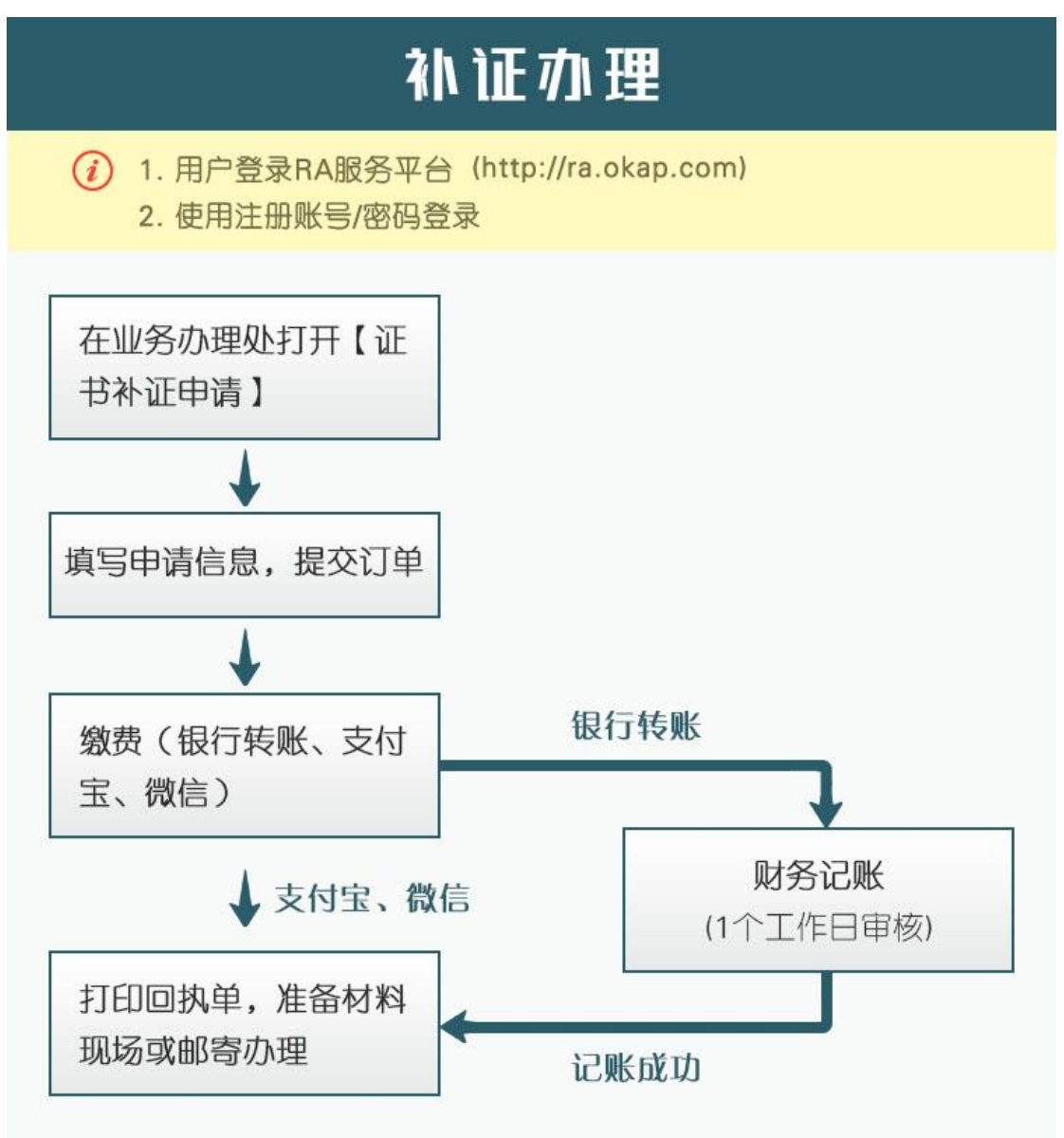

#### 解锁办理

在业务办理处可进行证书解锁申请,用户填写经办人信息,点击【添加其他证书】,输 入企业名称或者个人姓名,选择需要添加的证书,提交订单。用户支付订单(不进行扣 款),支付成功后用户即可打印回执单,并根据回执单上提供的信息准备相应的材料,可选 择寄送材料到我司进行办理或现场领取证书两种方式。如下图所示

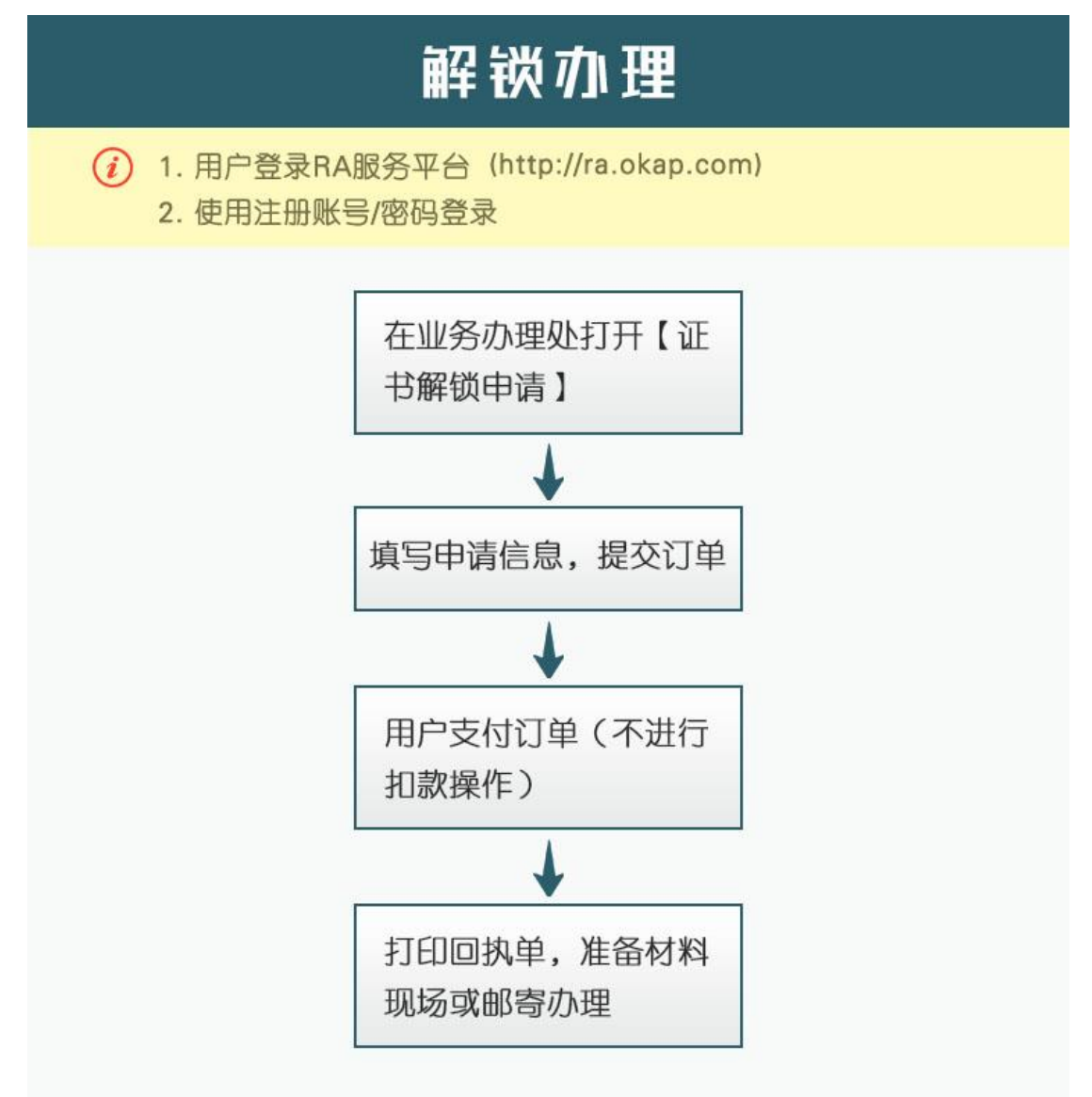

### 换证办理

在业务办理处可进行证书换证申请,用户填写经办人信息,点击【添加其他证书】,输 入企业名称或者个人姓名,选择需要添加的证书,勾选【是否换证】选项,提交订单并缴 费。缴费成功后,财务会进行记账审核,审核通过后用户即可打印回执单,并根据回执单 上提供的信息准备相应的材料,可选择寄送材料到我司进行办理或现场领取证书两种方

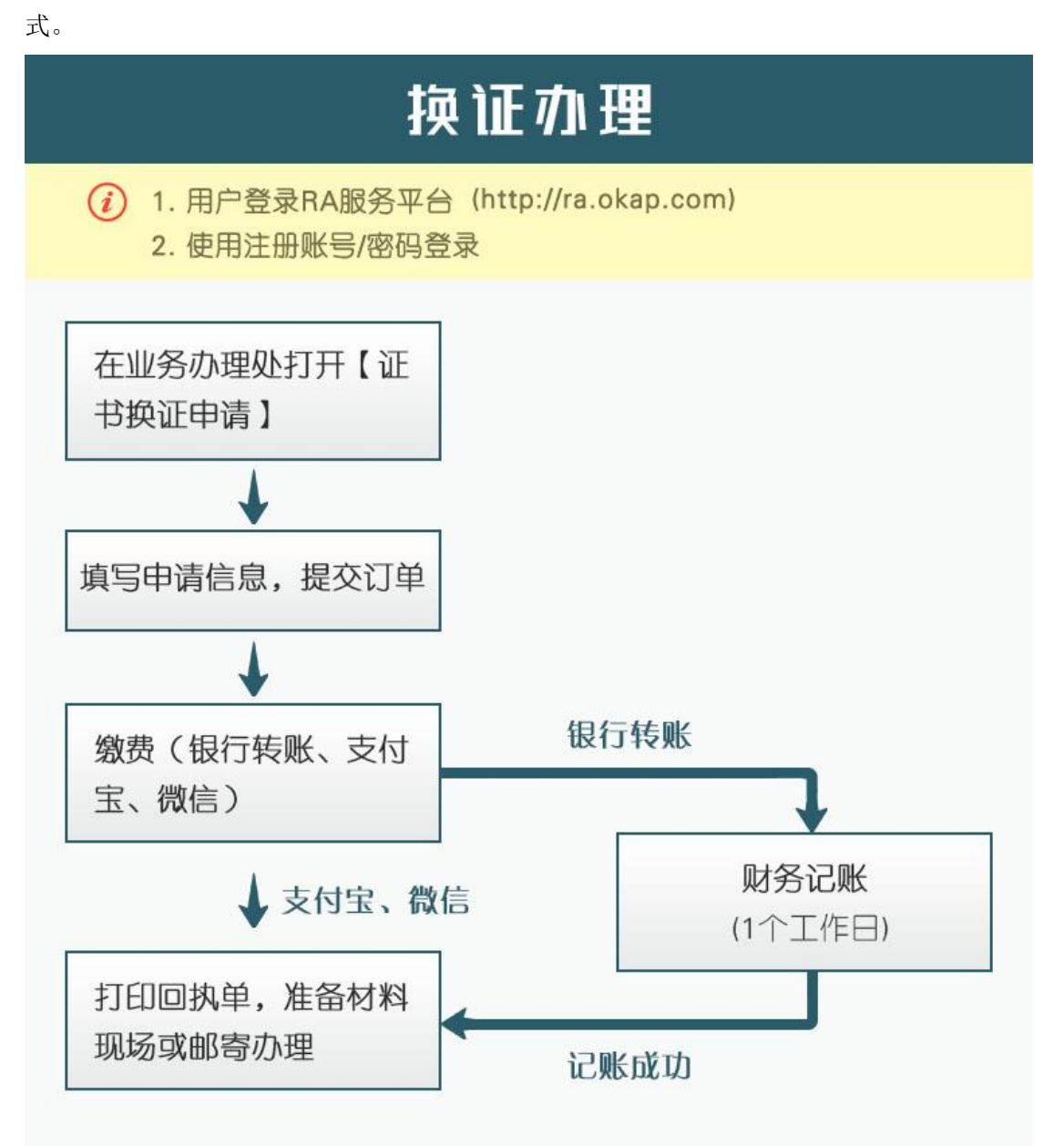

### 其他厂商介质证书更换办理

在业务办理处可进行其他厂商介质证书更换申请,用户填写申请信息和经办人信息并 插入其他厂商介质证书进度读取确认,确认无误后提交订单并缴费。缴费成功后,财务会 进行记账审核,审核通过后用户即可打印回执单,并根据回执单上提供的信息准备相应的 材料,可选择寄送材料到我司进行办理或现场领取证书两种方式。

#### 收费说明:

更换证书,不收取介质和年服务费,只收200电子印章费用。

#### 服务时间规则:

1、原介质证书有效结束时间小于一年的,服务时间在原有时间上加一年。

2、原介质证书有效结束时间大于一年的,服务时间为办理日加两年。

具体可以咨询客服或者办理点联系电话。

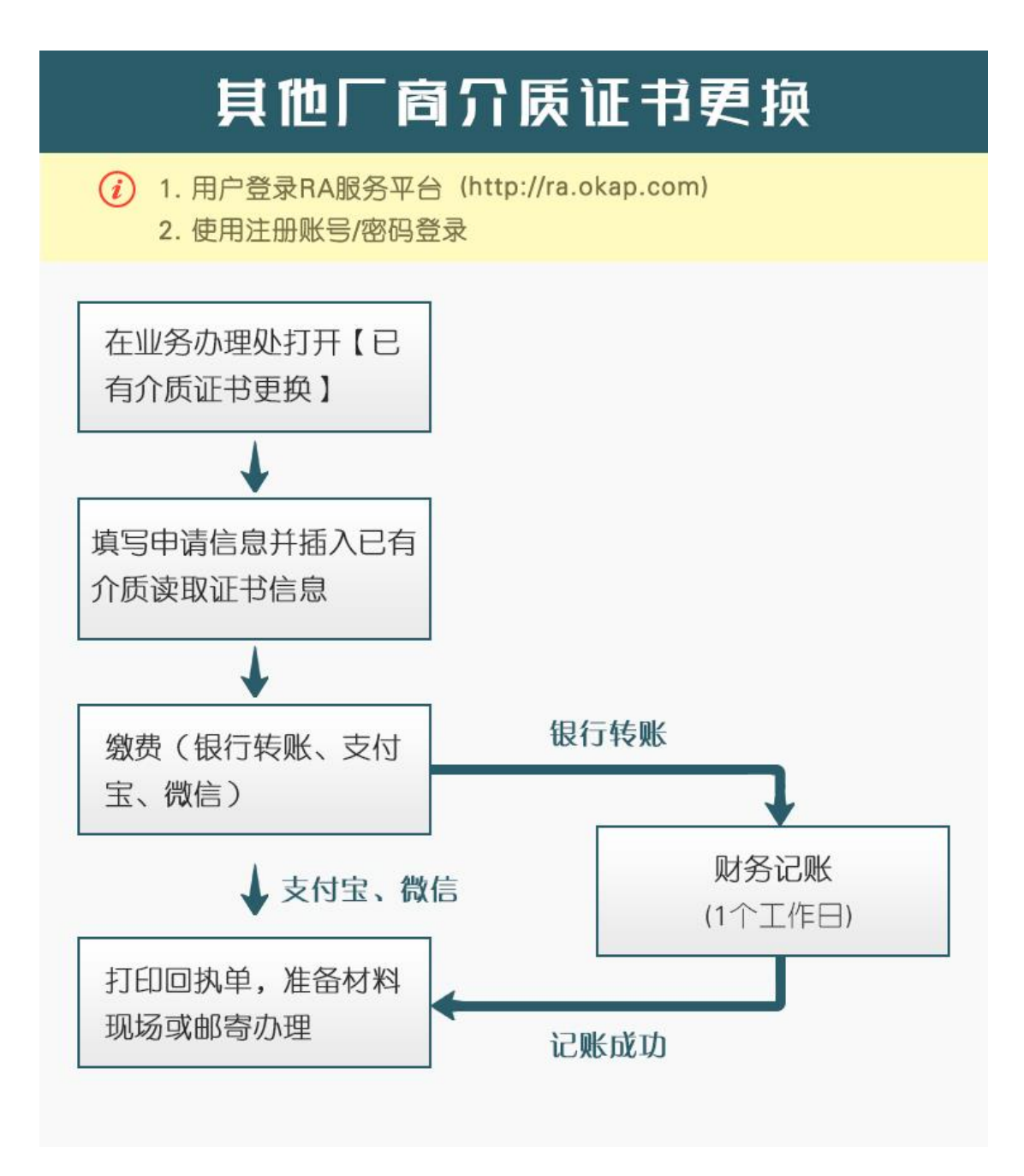

#### 注销办理

在业务办理处可进行证书注销申请,用户填写经办人信息,点击【添加其他证书】,输 入企业名称或者个人姓名,选择需要添加的证书,勾选【是否注销】选项,用户支付订单 (不进行扣款),支付成功后用户即可打印回执单,并根据回执单上提供的信息准备相应的 材料,可选择寄送材料到我司进行办理或现场领取证书两种方式。

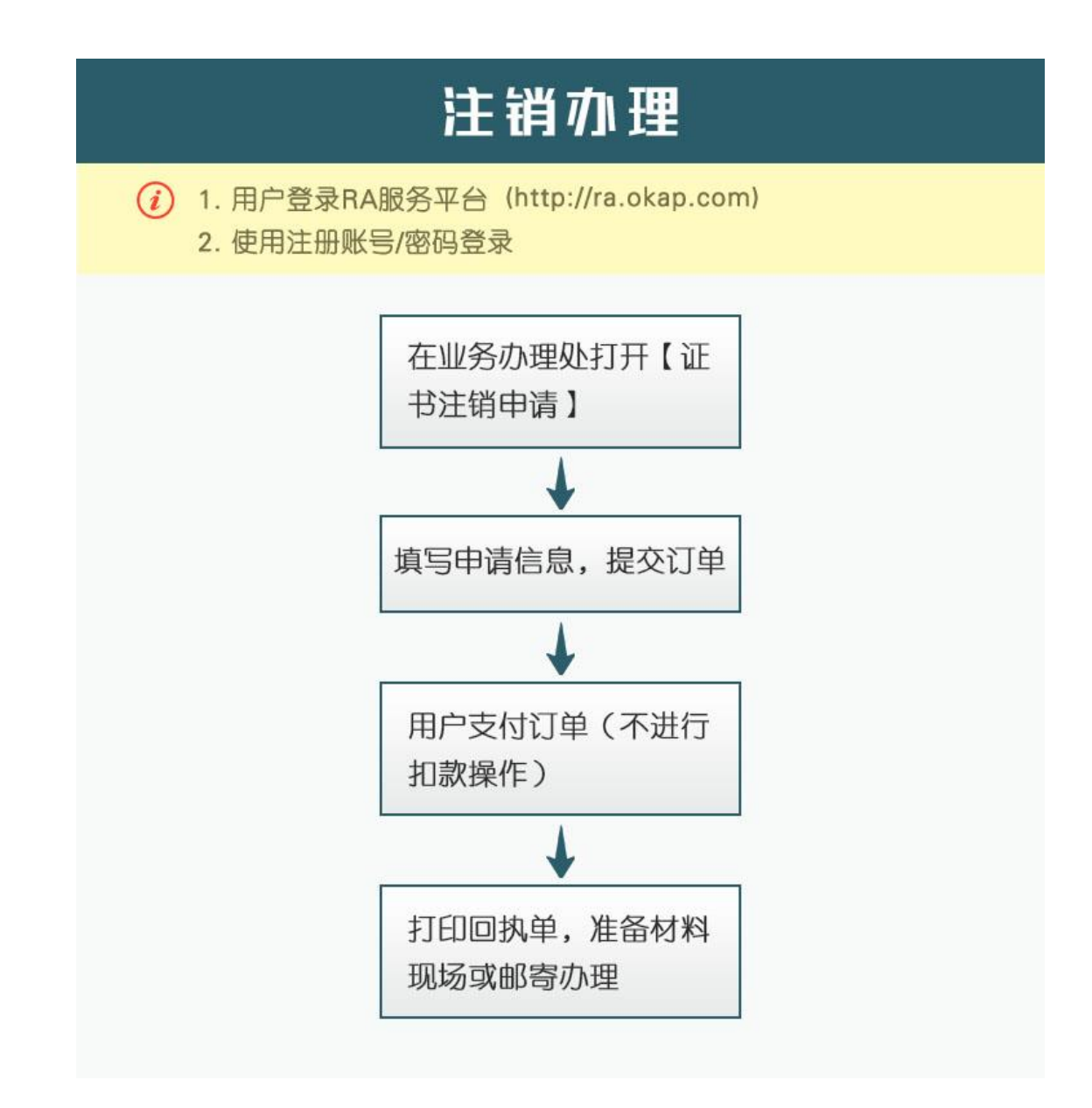